## **BCTGM:** Payment Batch dated in Wrong Month

If you find that your coversheet does not show all of your PerCap for a certain reporting month, it most likely is that the batch was dated wrong.

The Date Received is the month that the PerCap will be reported.

In the following example a payment was dated in July when you meant it to be in June and the PerCap for that shop did not show up on the June Coversheet.

| - | Member Information |            |              |                |         |
|---|--------------------|------------|--------------|----------------|---------|
|   |                    |            |              | H + H +        | – ~ × e |
|   | Payment History    |            |              |                |         |
|   |                    | Date       | Batch        | Paid Thru Date | User    |
|   | ►                  | 07/31/2024 | 20240731-WEG | 06/30/2024     | LDCS    |

So you write down the Batch ID and do the following to correct the whole batch.

In MUMS: File | Table Operations | Mass Changes-General...

|                                                          | Mass Change Form                                                                                                    |  |  |
|----------------------------------------------------------|----------------------------------------------------------------------------------------------------|--|--|
| Select Table "PAYMENT.DB"                                | Table/Field to Change:<br>Update Table: PAYMENT.DB                                                                                            |  |  |
| Select Field "Date"                                      | Records to Include:                                                                                                    |  |  |
| Then click on "Some Records (by Filer)                   | <ul> <li>All Records in Table</li> <li>Some Records (by Filter)</li> <li>?{] Specify Filter</li> </ul>                                        |  |  |
| Then click on the "Specify <del>Filter"</del><br>Button. | Change to Make:<br>C Delete Selected Records<br>C Clear Field Values<br>C Change to New Value<br>C Copy Value to Field<br>Move Value to Field |  |  |
|                                                          | Report Update Strangel                                                                                                    |  |  |

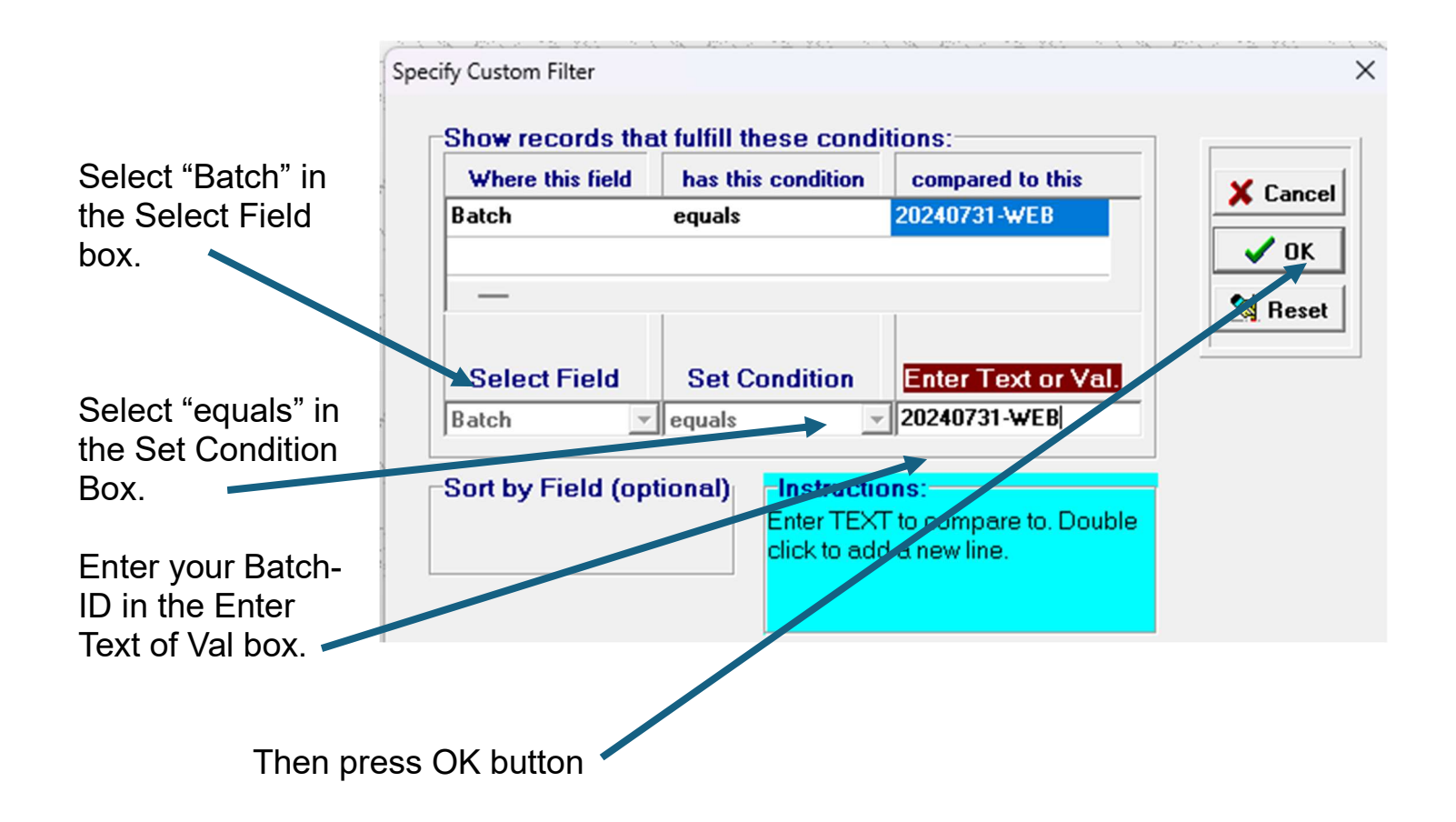

|                                     | Mass Change Form                              |  |  |
|-------------------------------------|-----------------------------------------------|--|--|
| :<br>                               | Table/Field to Change:                        |  |  |
|                                     | Update Table: PAYMENT.DB                      |  |  |
|                                     | Field: Date 💌                                 |  |  |
|                                     | Records to Include:                           |  |  |
| Then click on "Change to New Value" | C All Records in Table                        |  |  |
| Then click off Change to New Value  | • Some Records (by Filter) ?{[ Specify Filter |  |  |
|                                     | Change to Make:                               |  |  |
|                                     | O Delete Selected Records                     |  |  |
|                                     | Clear Field Values                            |  |  |
|                                     | Change to New Value 06/30/2024                |  |  |
|                                     | C Copy value to Field                         |  |  |
| Then enter the New Value            | C Move Value to Field                         |  |  |
| Then click on the Undate button to  |                                               |  |  |
| change all the dates in that batch. | I Report VIpdate Reset Cancel                 |  |  |